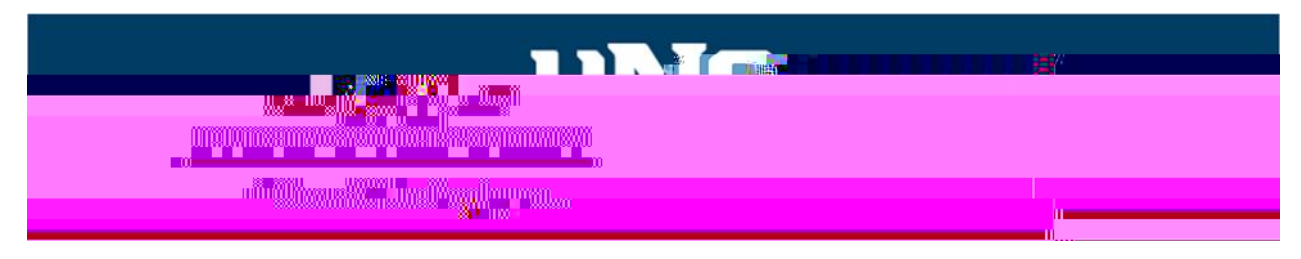

## **OnBase Help Sheet**

TZ]•]• •]u‰o •š‰r Çr•š‰ Ρμ], to ša≱lpvneÅv]uBeršydowPhlo]avd ak∩nd • navigate OnBase

- x You will need to download the OnBase Client heter to Install OnBase for PC use for Mac users OnBase for MAC use Is you have difficulty downloading the OnBase client, please contact IT for assistanceï ñ í r ð ï ñ ó X
- x Once you have the OnBase loaded on your desktop, you will need to click on the icon and signin.

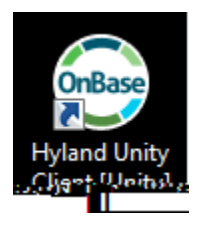

x Signby entering your UNC email addreasd your usual UNCpassword.

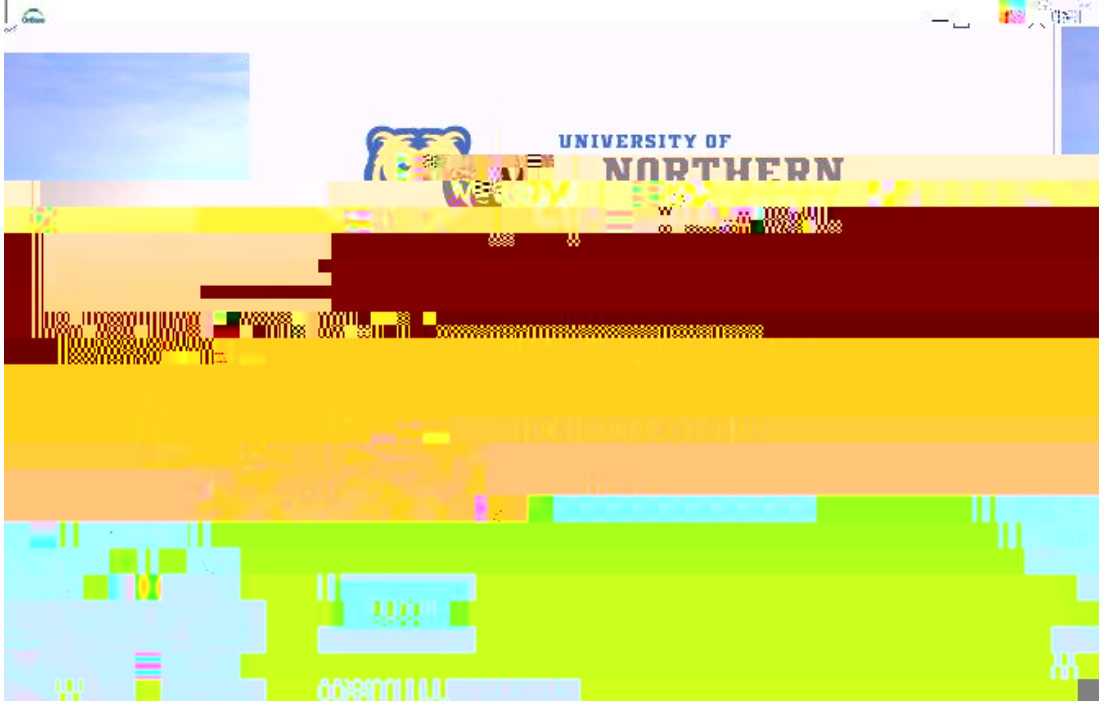

x From thehome tab, you can then click ( )  $\times$  u • \_ W

| File     |     |
|----------|-----|
| nvelopes | E E |
|          |     |
|          |     |
|          |     |

| Favorites                         | Do              |  |  |                   |
|-----------------------------------|-----------------|--|--|-------------------|
| Forms                             |                 |  |  |                   |
| Find                              | × 🔁             |  |  |                   |
|                                   |                 |  |  |                   |
| AP Official Function Form         |                 |  |  |                   |
| En <u>APJT and Arthoristics</u>   |                 |  |  |                   |
|                                   |                 |  |  | CS Handshake Secu |
| Registrar                         |                 |  |  |                   |
| R16[25]                           | We User Account |  |  |                   |
|                                   |                 |  |  |                   |
|                                   |                 |  |  |                   |
| ar i <u>ttiit stilte</u> n Polise |                 |  |  |                   |
|                                   |                 |  |  |                   |
|                                   |                 |  |  |                   |
|                                   |                 |  |  |                   |
|                                   |                 |  |  |                   |
|                                   |                 |  |  |                   |
|                                   |                 |  |  |                   |
|                                   |                 |  |  |                   |
|                                   |                 |  |  |                   |
|                                   |                 |  |  |                   |
|                                   |                 |  |  |                   |
|                                   |                 |  |  |                   |
|                                   |                 |  |  |                   |
|                                   |                 |  |  |                   |
|                                   |                 |  |  |                   |
|                                   |                 |  |  |                   |
|                                   |                 |  |  |                   |
|                                   |                 |  |  |                   |

- x From the forms page, select the form you wishstobmit:
- x Please be aware that this list will grow as we add new forms for ysseur
- x Once you are on the form, please make sure you fill in each requibed. Especially ] u ‰ } Œ š v š ] šZ š Ç } μ μ šZ šμ v š [ Œ u ] o emails regarding the submitted form(s) and those forms can only go to Leth CaO addresses, per university olicy.

0E •• }v

x If a second signature/approver is required, you will select that person from the dropdowns. Selectarefully!

x Kv Ç}µZÀ (]oo ]všZ (}Œu }u‰ošoÇU‰o ● o] I^ bottom (whichever is there)<mark>,šZv o] IšZ^OEÀ]Á }u‰toop.</mark>š\_ µšš}v š